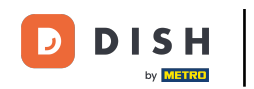

Otwórz aplikację terminala zamówień DISH. Zostaniesz automatycznie przekierowany do otwartych zamówień. Teraz dotknij ikony menu rozwijanego, aby wybrać skaner kodów kreskowych.

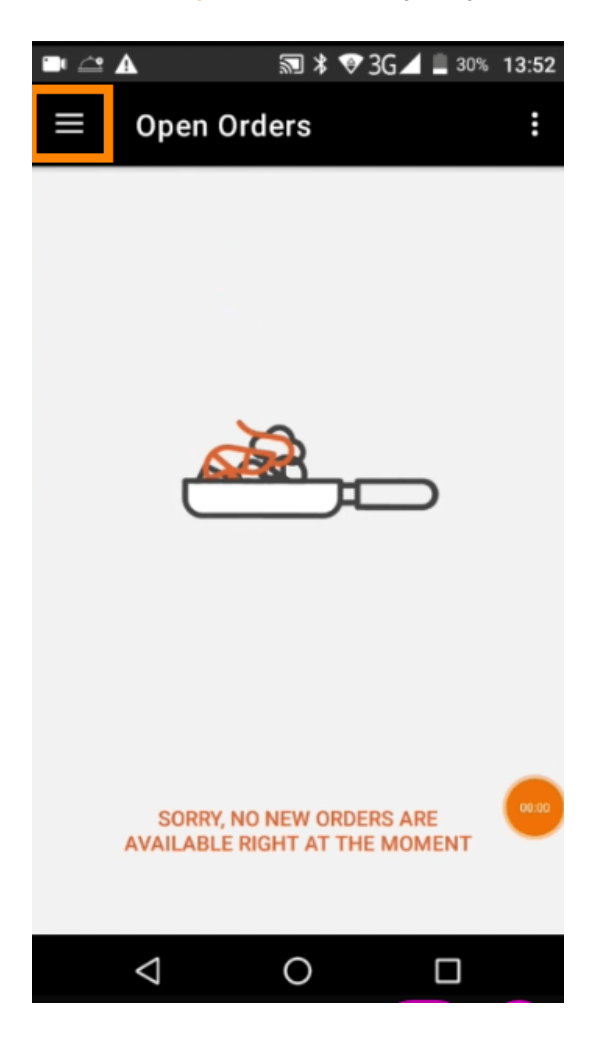

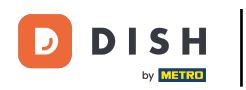

## Kliknij opcję zeskanuj kod kreskowy.

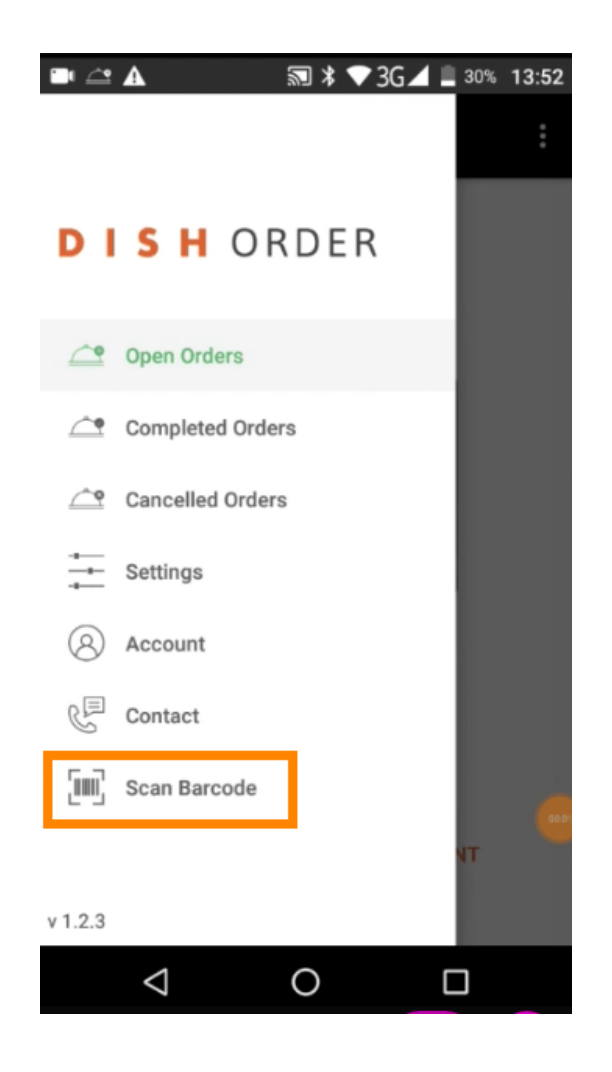

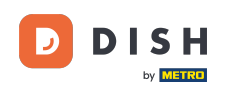

## Zeskanuj kod kreskowy zamówienia. Uwaga: Upewnij się, że aplikacja DISH Order ma pozwolenie na korzystanie z aparatu terminala.

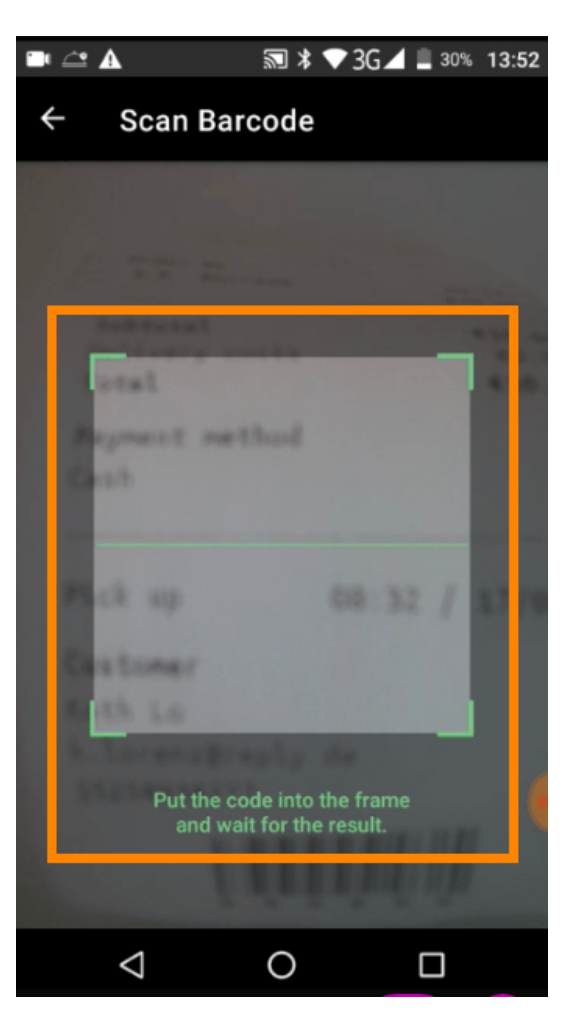

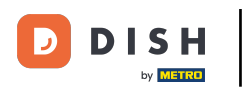

Teraz zostaną wyświetlone wszystkie informacje dotyczące zamówienia.

| 🖿 🖆 🛦                     | ≥ *   | ♥3G⊿ | 130%            | 13:52 |
|---------------------------|-------|------|-----------------|-------|
| ← Complete                | ed Or | der  |                 | Û     |
| Customer data             |       |      |                 |       |
| Kath Lo<br>Mail:<br>Tel.: | -     |      |                 |       |
| Order #6                  |       |      |                 |       |
| 1 X Burrata               |       |      | €10             | 0.00  |
| Subtotal                  |       |      | €10             | 0.00  |
| Delivery costs<br>Total   |       |      | €0.00<br>€10.00 |       |
|                           |       |      |                 |       |
| Payment method            | ł     |      |                 |       |
| \$ Cash                   |       |      |                 | _     |
|                           |       |      |                 |       |
|                           |       |      |                 |       |
| $\bigtriangledown$        | 0     |      |                 |       |

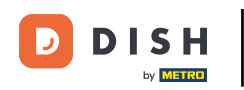

Jeśli nie można odczytać kodu kreskowego, otrzymasz to powiadomienie o błędzie. Teraz możesz spróbować ponownie , anulować lub wpisać numer zamówienia .

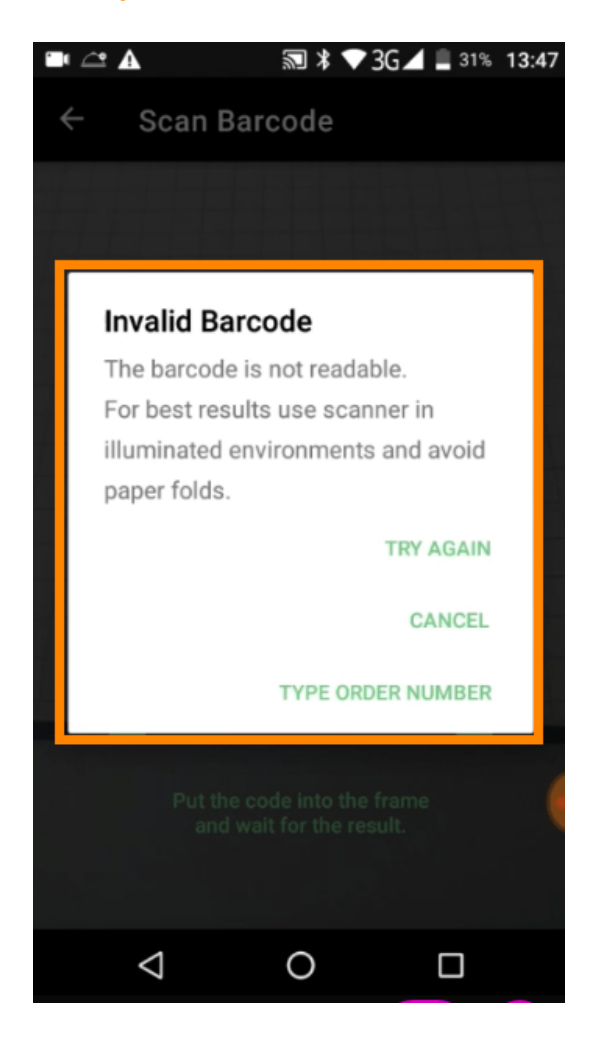

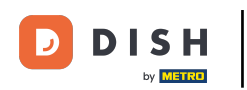

Gdy wybierzesz ręczne wpisanie numeru zamówienia, zostanie wyświetlony ten interfejs. Wprowadź numer zamówienia, a wszystkie informacje dotyczące zamówienia zostaną wyświetlone.

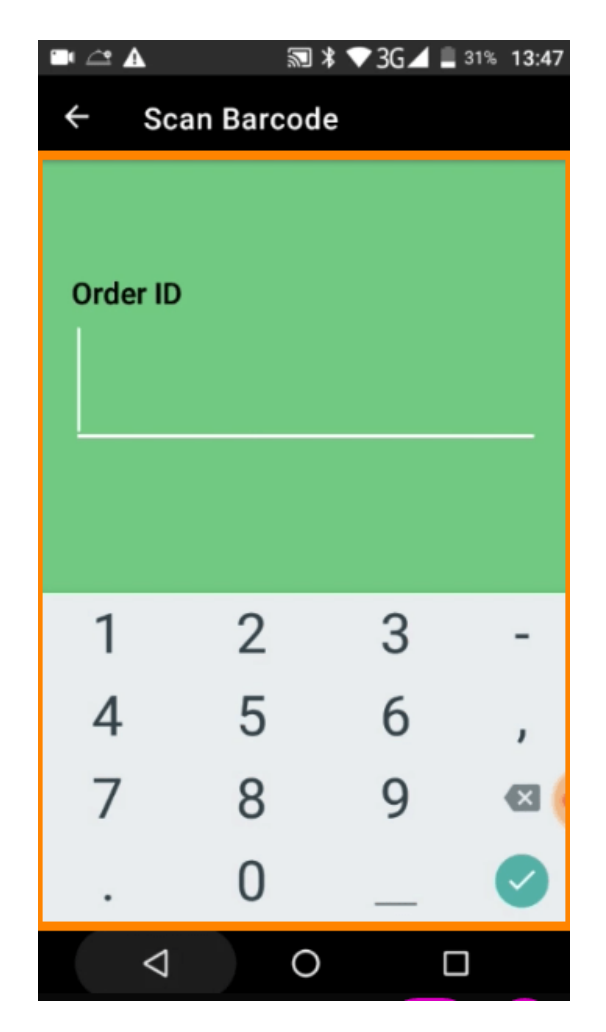

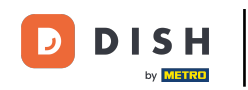

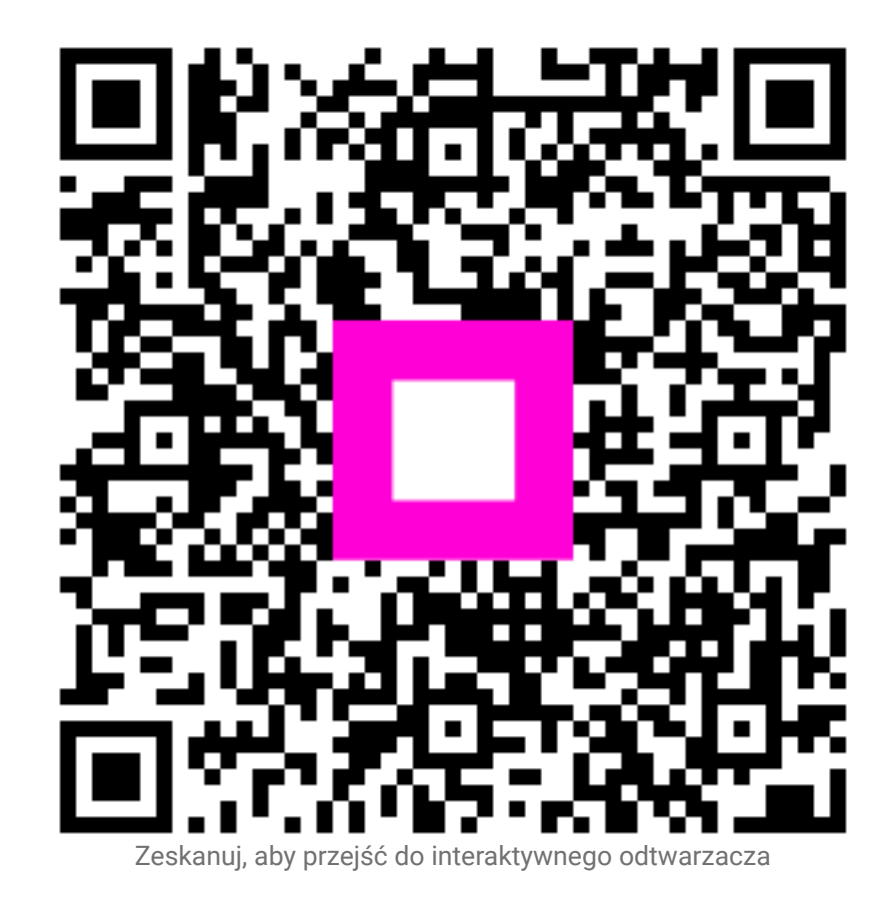